## <プログラムのダウンロード方法について>

「QOCORO 連携ツール Ver. 1.8.0.0」のリンクから、差し替えプログラムをダウンロードしてください。

1. <<プログラム>>の「QOCORO 連携ツール Ver. 1. 8. 0. 0」をクリックします。

| <<プログラム>>                                                                  | 「QOCORO 連携ツール Ver. 1. 8. 0. 0」を |
|----------------------------------------------------------------------------|---------------------------------|
| QOCORO 連携ツール Ver.1.8.0.0                                                   | クリックします。                        |
| ※バージョンアップは、連携ツールがインストールされているすべての PC と<br>親機(Flowers NEXT コスモスの親機)で行ってください。 |                                 |

2. ダウンロード画面が表示されるので、「ダウンロード開始」をクリックします。

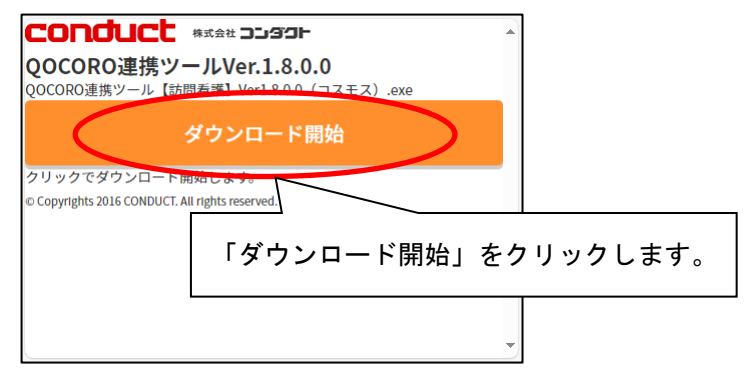

3. ファイルの保存先を開きます。

Microsoft Edgeの場合 💽

- (1) 画面の右上にメッセージが表示されます。(ダウンロードが完了するまでお待ちください。)
- (2) ダウンロードが完了しましたら、 🗋 (フォルダマーク) をクリックします。

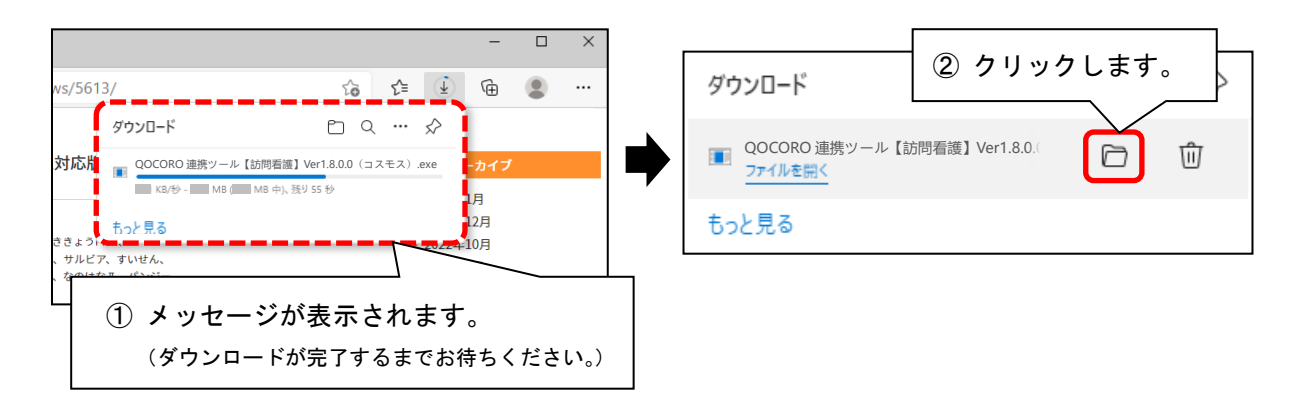

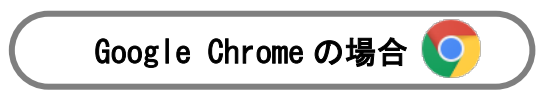

- (1) 画面の<u>右上</u>のゲージが進み、ダウンロードが開始します。
  (ダウンロードが完了するまでお待ちください。)
- (2) ダウンロードが完了しましたら、 🖿 (フォルダマーク) をクリックします。

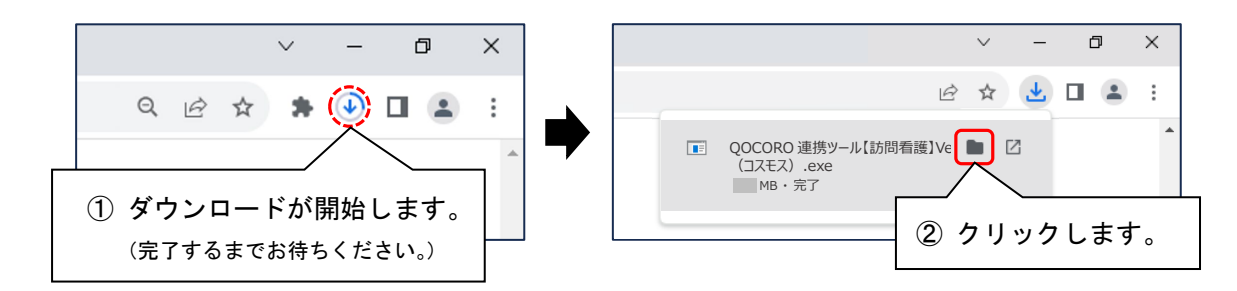

4. 保存先のフォルダが開きます。

差し替え手順書をご覧いただき、バージョンアップを行ってください。

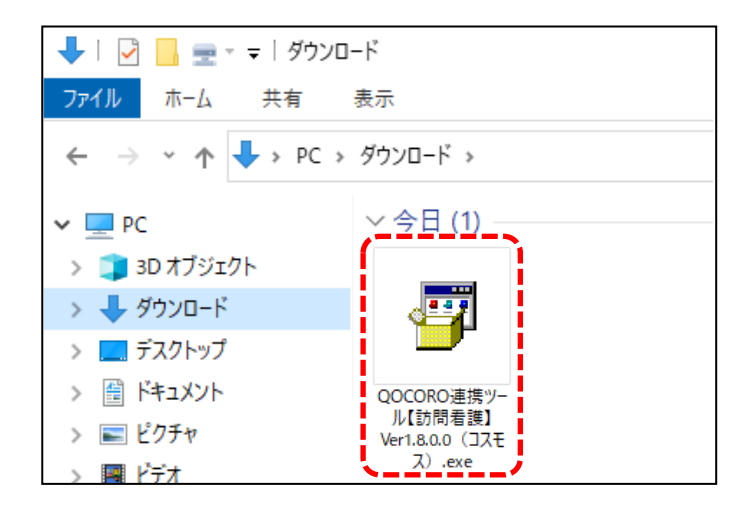

ご案内は以上です。